# Wochenprogramm / Teilzeitfaktor ändern

In the menu tree under Administration, select the item "Persons".

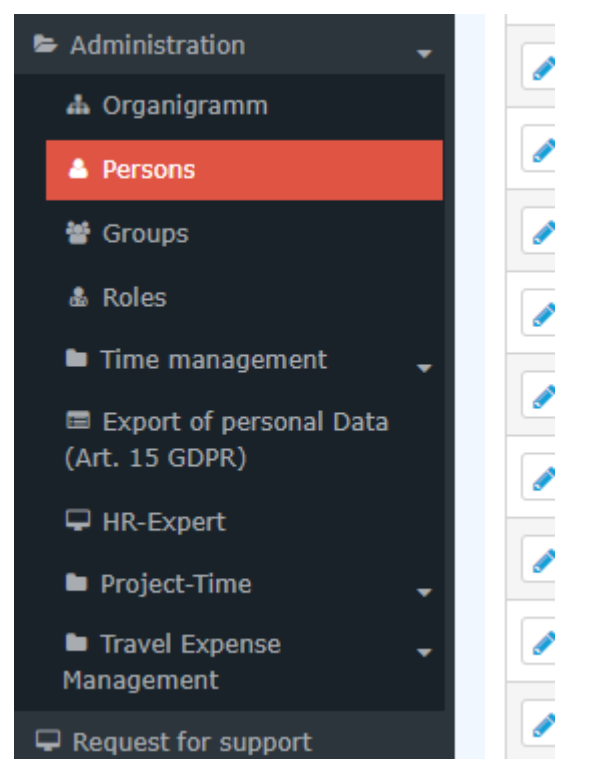

This menu item provides a list of all created persons (employees) of the client (company).

| Pers | SONS       |               |                                               |                     |              |              |               |                                  |             | A Prin         | it 🖓 PD          | F िरी Excel  |
|------|------------|---------------|-----------------------------------------------|---------------------|--------------|--------------|---------------|----------------------------------|-------------|----------------|------------------|--------------|
|      |            |               |                                               |                     |              |              |               | Entry 1-20 of 23                 | « <         | 1 2            | > >> Line        | 20 •         |
| Q    | Lastname 🖨 | First<br>name | Name                                          | Client<br>All       | Group 🖨      | Username 🖨   | Employee-ID 🖨 | Email 🛊                          | TA-<br>ID ♦ | Time<br>zone ♀ | Active<br>user 🔶 | Valid from 🖨 |
|      | Adam       | Angelika      | Angelika Adam Reisekostenprüfung Vorgesetzter | Sonne und Wind GmbH | SuW-CEO      | SuWadamange  | SuW22032801   | angelika.adam@sonneundwind.at    | 5358        |                | Yes              | Mar 28, 2022 |
| /    | Berger     | Barbara       | Barbara Berger                                | Sonne und Wind GmbH | SuW-Eink     | SuWbarbberg  | SuW22032802   | barbara.berger@sonneundwind.at   | 5359        |                | Yes              | Mar 28, 2022 |
|      | Charon     | Claudia       | Claudia Charon Reisekostenprüfung Personal    | Sonne und Wind GmbH | SuW-PLinz    | SuWcharclau  | SuW22032803   | claudia.charon@sonneundwind.at   | 5406        |                | Yes              | Apr 5, 2022  |
|      | Dorner     | Daniel        | Daniel Dorner                                 | Sonne und Wind GmbH | SuW-ProdWind | SuWdanidorn  | SuW22032804   | daniel.dorner@sonneundwind.at    | 5460        |                | Yes              | Apr 22, 2022 |
|      | Elsner     | Elisabeth     | Elisabeth Elsner Personal                     | Sonne und Wind GmbH | SuW-FuE      | SuWelsnelis  | SuW22032806   | elisabeth.elsner@sonneundwind.at | 5619        |                | Yes              | Jun 3, 2022  |
|      | Ezquerra   | Ernesto       | Ernesto Ezquerra                              | Sonne und Wind GmbH | SuW-PMWind   | SuWezquerne  | SuW22032820   |                                  | 6367        |                | Yes              | Jan 4, 2023  |
|      | Foscanu    | Fabiu         | Fabiu Foscanu                                 | Sonne und Wind GmbH | SuW-PMWind   | SuWfoscfabi  | SuW22032812   | fabiu.foscanu@sonneundwind.at    | 62          |                | Yes              | Jul 15, 2022 |
|      | Huber      | Heinrich      | Heinrich Huber                                | Sonne und Wind GmbH | SuW-Const    | SuWhubehein  | SuW22032811   | heinrich.huber@sonneundwind.at   | 6967        |                | Yes              | Jun 10, 2022 |
|      | Ildrich    | Ines          | Ines Ildrich                                  | Sonne und Wind GmbH | SuW-AUS      | SuWildrines1 | SuW22032817   |                                  | 6262        |                | No               | Dec 14, 2022 |
|      | Irdner     | Iris          | Iris Irdner                                   | Sonne und Wind GmbH | SuW-Mark     | SuW-IrdnIris | SuW22032823   |                                  | 7277        |                | Yes              | May 23, 2023 |
|      | Juchtmann  | Julius        | Julius Juchtmann                              | Sonne und Wind GmbH | SuW-Const    | SuWjuchjuli  | SuW22032813   |                                  | 4941        |                | Yes              | Sep 14, 2022 |
|      | Karic      | Almin         | Almin Karic                                   | Sonne und Wind GmbH | SuW_Test     | SuWakaric    | SuW22032824   |                                  | 7376        |                | Yes              | Jun 14, 2023 |

Using the input fields under Last Name, First Name, Client, Group, Username, Employee ID, E-mail, TA-ID, Active User and Valid from, the list can be restricted accordingly.

For example, by entering "M" in the Last name field, the list can be restricted to persons whose last name contains at least one "M".

| Pe | rsor       | ns                     |              |                                                 |                     |           |             |               |                                |         |             |             |              |
|----|------------|------------------------|--------------|-------------------------------------------------|---------------------|-----------|-------------|---------------|--------------------------------|---------|-------------|-------------|--------------|
| +  | New        | person                 |              |                                                 |                     |           |             |               |                                |         | Ð           | Print 🔀     | PDF 🔀 Excel  |
|    |            |                        |              |                                                 |                     |           |             |               |                                |         |             | 3 Entries I | Lines: 20 🗸  |
|    | La         | stname 🔶               | First name 🍦 | Name                                            | Client              | Group 🖨   | Username 🖨  | Employee-ID 🔶 | Email 🜲                        | TA-ID 🔶 | Time zone 🍦 | Active user | Valid from 🔶 |
| 0  | <b>λ</b> Μ |                        |              |                                                 | All 🗸               |           |             |               |                                |         |             |             | <b>*</b>     |
| đ  | Ad         | la <mark>m</mark>      | Angelika     | Angelika Adam (Reisekostenprüfung) Vorgesetzter | Sonne und Wind GmbH | SuW-CEO   | SuWadamange | SuW22032801   | angelika.adam@sonneundwind.at  | 5358    |             | Yes         | Mar 28, 2022 |
| ٩  | Ju         | cht <mark>m</mark> ann | Julius       | Julius Juchtmann                                | Sonne und Wind GmbH | SuW-Const | SuWjuchjuli | SuW22032813   |                                | 4941    |             | Yes         | Sep 14, 2022 |
| d  | e Mi       | cosi                   | Michael      | Michael Micosi                                  | Sonne und Wind GmbH | SuW-Mark  | SuWmichmici | SuW22032814   | michael.micosi@sonneundwind.at | 6062    |             | Yes         | Nov 2, 2022  |
|    |            |                        |              |                                                 |                     |           |             |               |                                |         |             |             | 3 Entries    |
|    |            |                        |              |                                                 |                     |           |             |               |                                |         |             |             |              |

To edit the desired person, simply click in the line or on the edit symbol.

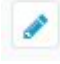

## Inhaltsverzeichnis

Nach der Auswahl der Person können im Reiter **Einstellungen** die folgenden Änderungen vorgenommen werden:

- Wochenprogramm ändern<sup>1</sup> (rote Kennzeichnung)
- Teilzeitfaktor ändern<sup>2</sup> (grüne Kennzeichnung)

| Person                                                                                                    | •     |
|----------------------------------------------------------------------------------------------------|-------|
| Speichern & Schließen & Zurück                                                                                                    | Druck |
| Vorname Claudia Cültig von 05.04.2022                                                                                                    |       |
| Nachname Charon Gültig bis 01.01.3000                                                                                                    |       |
| Stammdaten Gruppen Rollen Aktionsberechtigungen Im Kompetenzbereich dieser Rolleninhaber Speicher Login Versuche NFC-Tags Einstellungen                                                                                                    | ~     |
| Zeiterfassung v<br>TA-Id 5406 Zeiterfassungsdaten löschen                                                                                                    |       |
| Beginn der 05.04.2022 🛍 Neu abrechnen Zeiterfassung                                                                                                    |       |
| Wochenprogramm Teilzeit (%)                                                                                                    |       |
| Wochenprogramm         1 - Glz/38,3         v         Teilzeit (%)         100,00                                                                                                    |       |
| Künftige Wochenprogramme 😑 Künftige Teilzeitänderungen                                                                                                    | •     |
| Ab     Wachenprogramm     Löschen <ul> <li>Neues Programm hinzufügen</li> <li> </li></ul> <ul> <li> <li>Teilzeit (%)</li> <li>             Löschen         </li></li></ul> <ul> <li> <li>Teilzeit (%)</li> <li>             Löschen         </li></li></ul> <ul> <li> <li> <li> <li> <li> <li> <li> <li> <li> <li> <li> <li> <li> <li> </li> </li></li></li></li></li></li></li></li></li></li></li></li></li></ul> <ul> <li> <li> <li> <li> <li> <li> <li> <li> <li> <li> </li> <li> <li> <li> <li> </li> <li> <li> </li> <li> <li> <li> <li> <li> <li> </li> <li> <li> <li> </li> <li> <li> <li> <li> </li> <li> <li> </li> <li> <li> <li> </li> <li> </li></li></li></li></li></li></li></li></li></li></li></li></li></li></li></li></li></li></li></li></li></li></li></li></li></li></li></ul> <li> <li> <ul> <li> <li> </li> <li> </li> <li> </li></li></ul> <li> <li> <li> <li> <li> <li> <li> <li> </li> <li> </li></li></li></li></li></li></li></li></li></li> |       |
|                                                                                                    |       |

## Wochenprogramm ändern

Wenn das **Wochenprogramm ab sofort** geändert werden soll, kann im rot markierten Dropdown Menü das neue Wochenprogramm ausgewählt und per Klick auf **Speichern** festgelegt werden.

|          | TA-Id                    | 5619      |              | Zeiterfassungsd | aten lösch | ien    |   |
|----------|--------------------------|-----------|--------------|-----------------|------------|--------|---|
| Zei      | Beginn der<br>terfassung | 03.06.20  | 022          | Neu abrechnen   |            |        |   |
| chenpro  | gramm                    |           |              |                 |            | _      |   |
|          | Wochenpr                 | ogramm    | 1 - Glz/38,3 |                 | Å          |        |   |
| Künftige | Wochenp                  | rogramn   | 1 - Glz/38,3 |                 |            |        | ( |
| AЬ       | Wochen                   | programm  | 11669 - Glz, | Ü50,100,F-Z     | I          | öschen |   |
| + Neues  | Programm h               | inzufügen |              |                 |            | -      |   |

Soll die Umstellung des **Wochenprogramms zu einem bestimmten Datum** automatisch erfolgen, kann dies über die Schaltfläche **Neues Programm hinzufügen** festgelegt werden:

| Zeiterfassung               | ×                   |                             |
|-----------------------------|---------------------|-----------------------------|
| TA-Id                       | 62                  | Zeiterfassungsdaten löschen |
| Beginn der<br>Zeiterfassung | 15.07.2022          | Neu abrechnen               |
| Wochenprogramm              |                     |                             |
| Wochenpo                    | ogramm 1 - Glz/38,3 | Ψ                           |
| Künftige Wochenp            | rogramme            | <b>e</b>                    |
| Ab Wochen                   | programm            | Löschen                     |
| + Neues Programm h          | inzufügen           |                             |
|                             |                     |                             |

Ein Klick auf **Speichern** übernimmt die Änderungen.

Gespeicherte zukünftige Änderungen des Wochenprogramms können durch einen Klick auf den Löschen

und

Button anschließendes **Speichern** wieder entfernt werden.

| Wochenprogramm         | 1 - Glz/38,3 | 3 *                     |     |      |
|------------------------|--------------|-------------------------|-----|------|
| Künftige Wochenprogram | me           |                         |     |      |
| Ab                     |              | Wochenprogramm          | Lös | chen |
| 01.04.2023             | <b>m</b>     | 11669 - Glz,Ü50,100,F-Z |     |      |

# Teilzeitfaktor ändern

Ebenso kann nach der Auswahl der Person über den Reiter **Einstellungen** der **Teilzeitfaktor** geändert werden.

Im grün markierten Bereich kann der **Teilzeitfaktor ab sofort** geändert werden (prozentuell, Zahleneingabe) - mit einem Klick auf **Speichern** werden die Änderungen übernommen.

Teilzeit (%)

|            | Teilzeit (%) 100,00  |          |
|------------|----------------------|----------|
| Künftige   | e Teilzeitänderungen | <u> </u> |
| Ab         | Teilzeit (%)         | Löschen  |
| + Teilzeit | t hinzufügen         |          |
|            |                      |          |

Soll der Teilzeitfaktor ab einem bestimmten Datum automatisch geändert werden, kann dies über Teilzeit hinzufügen festgelegt werden.

#### Teilzeit (%)

|              | Teilzeit (%) 100,00 |         |
|--------------|---------------------|---------|
| Künftige T   | eilzeitänderungen   |         |
| АЬ           | Teilzeit (%)        | Löschen |
| + Teilzeit h | inzufügen           |         |

Ein Klick auf **Speichern** übernimmt die Änderungen.

Gespeicherte zukünftige Änderungen des Teilzeitfaktors können durch einen Klick auf den Löschen

# Button 💼

anschließendes Speichern wieder entfernt werden.

# Teilzeit (%)

| Künftige Teilzeitänderungen |              |          |
|-----------------------------|--------------|----------|
| Ab                          | Teilzeit (%) | Löschen  |
| 01.04.2023                  | 50           | <b>D</b> |

und